## **Orientações Técnico-**Pedagógicas para o Uso da **Plataforma Sensorama Play** no Ensino-Aprendizagem: Acesso para Alunos

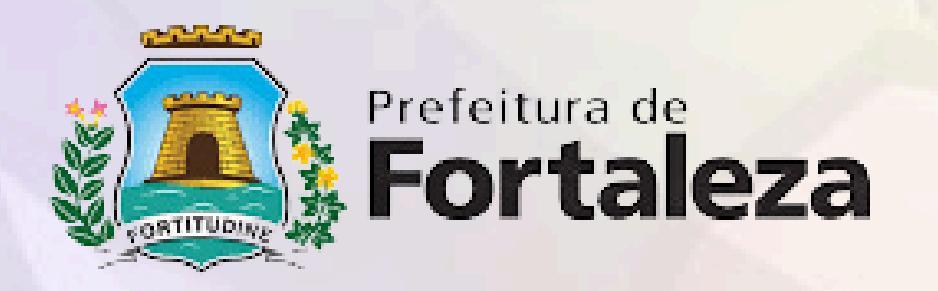

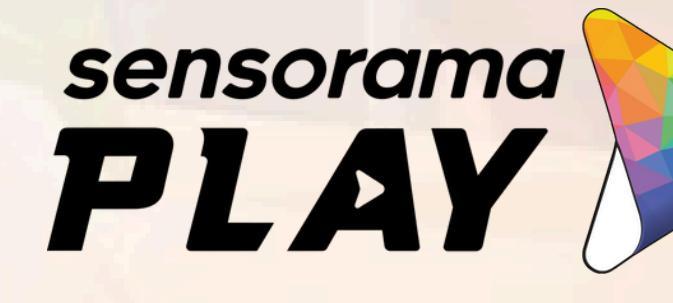

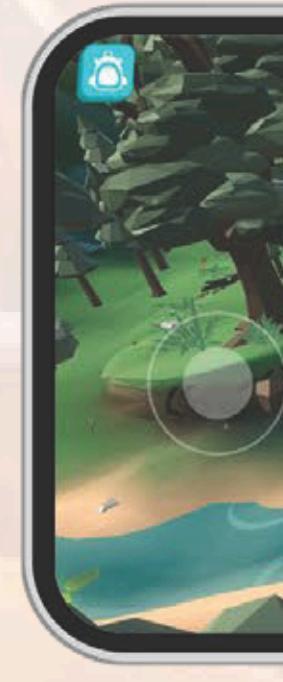

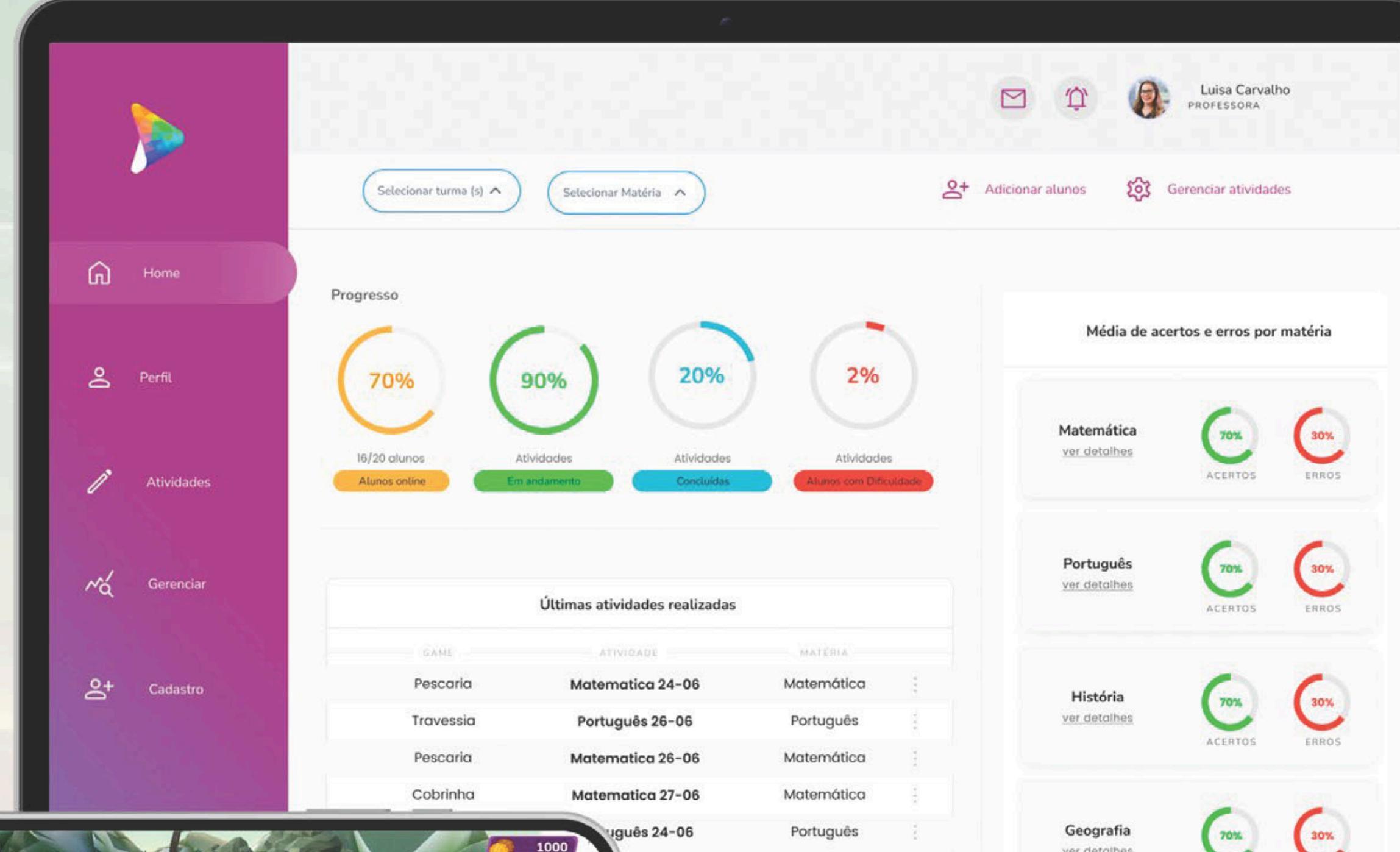

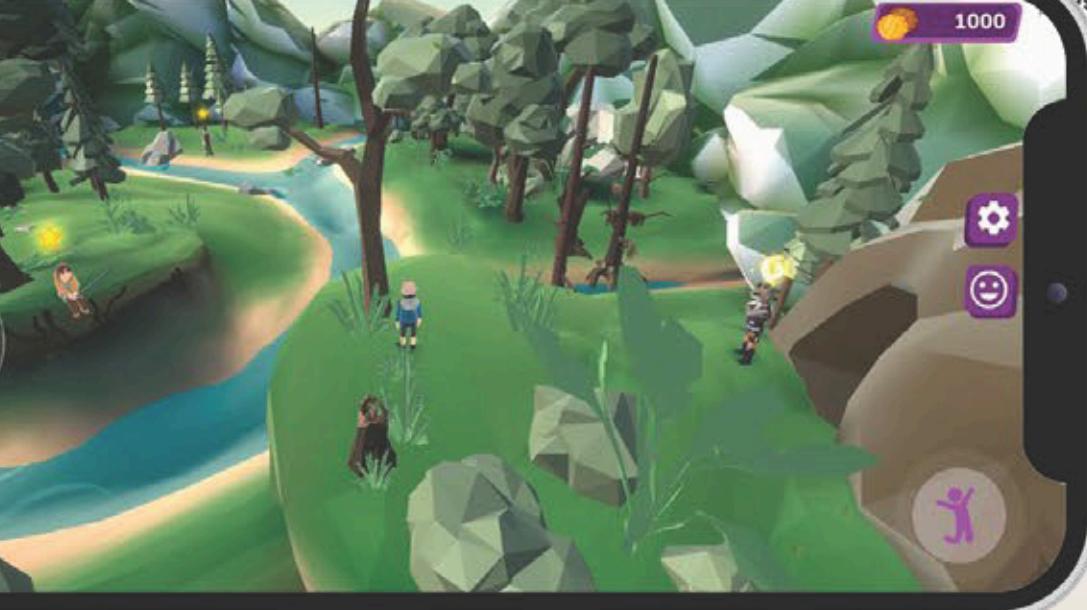

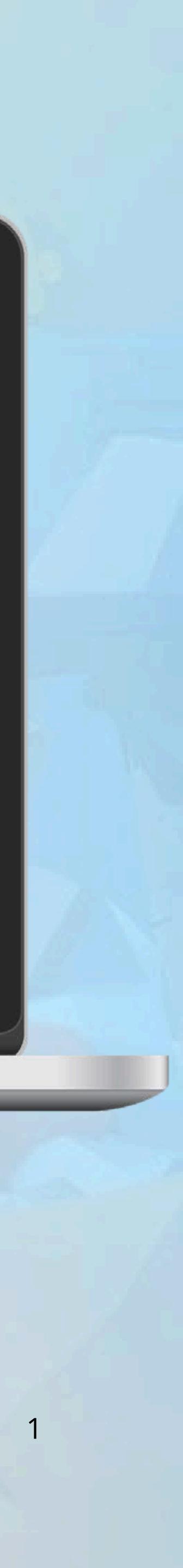

ver detalhes

## O que é Gamificação?

No contexto da **Sensorama Play**, gamificação é a **aplicação de mecânicas e dinâmicas de jogos** para tornar o processo de **ensino mais divertido, engajante e interativo.** 

Essa abordagem promove o aprendizado de forma lúdica e eficaz, ajudando a desenvolver habilidades socioemocionais e acadêmicas essenciais para o sucesso dos alunos

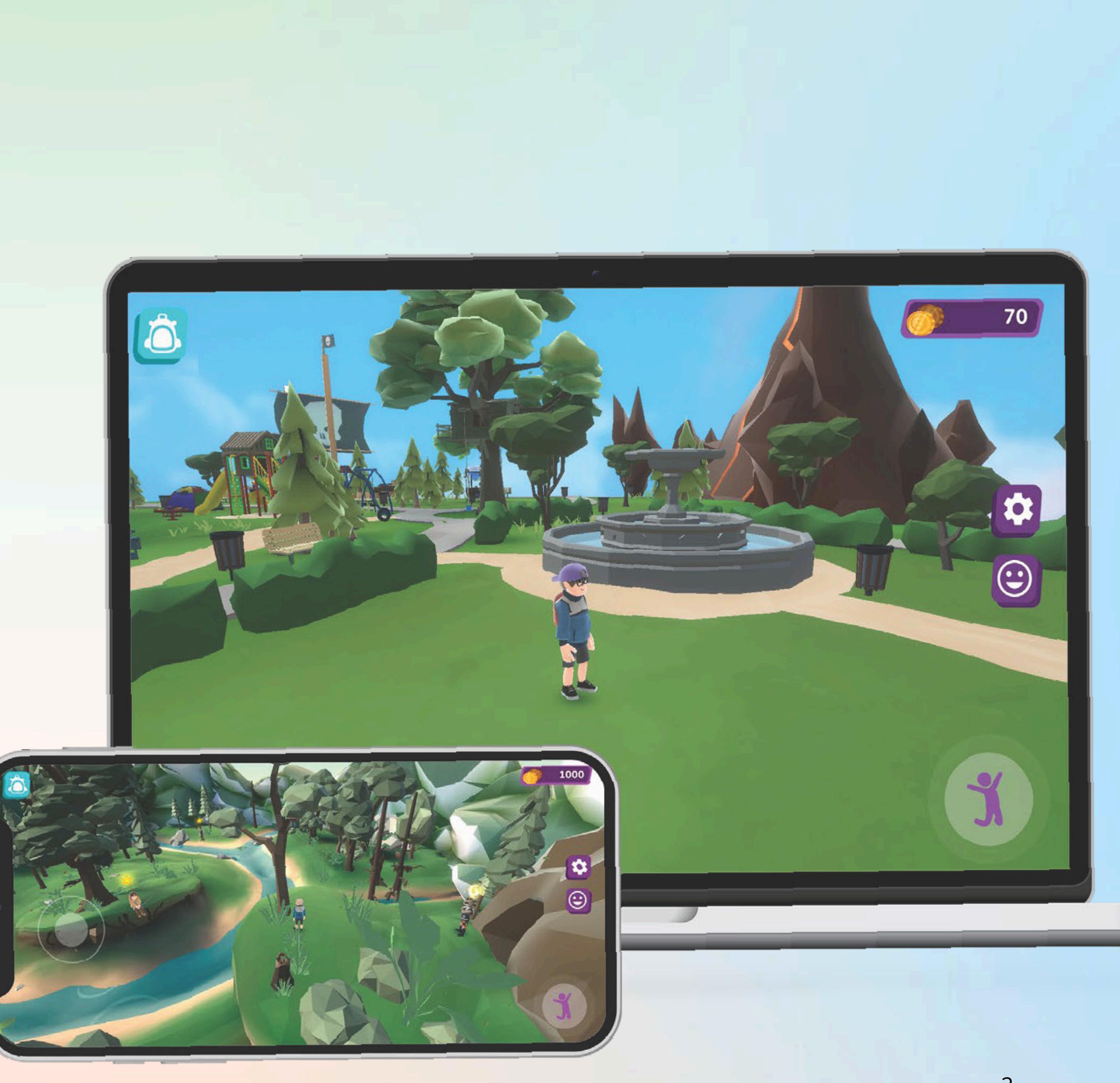

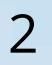

## Desenvolvendo Competências Socioemocionais por Meio de Tecnologias Gamificadas

A **Sensorama Play** é uma plataforma que combina **tecnologias analógicas e digitais** para transformar o aprendizado em uma experiência interativa e gamificada.

Com atividades em áreas como **Português, Matemática, Ciências, História, Geografia e Arte,** promove o desenvolvimento de competências **cognitivas e socioemocionais,** alinhando **diversão e eficiência no processo educacional.** 

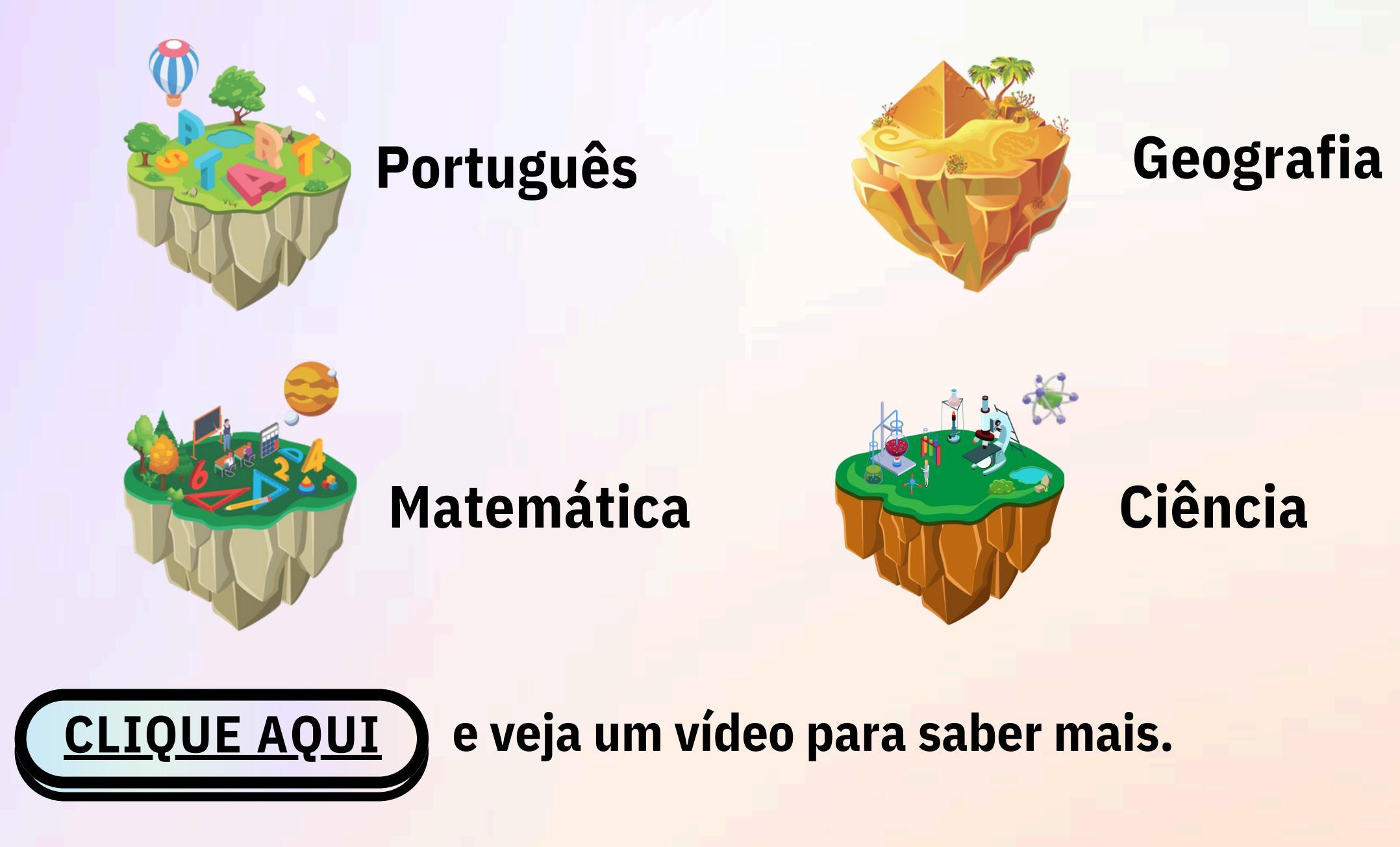

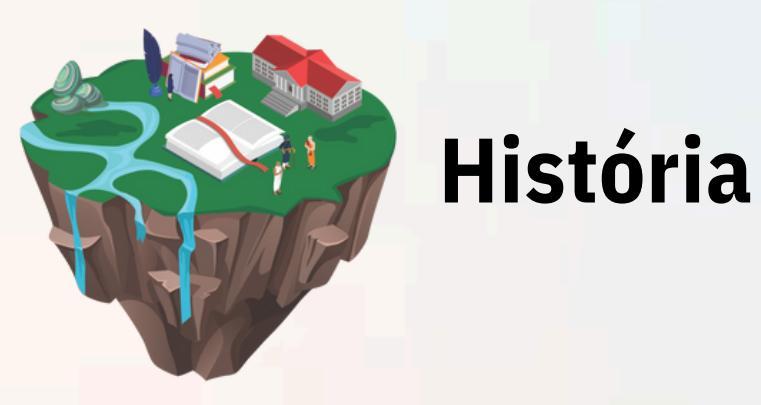

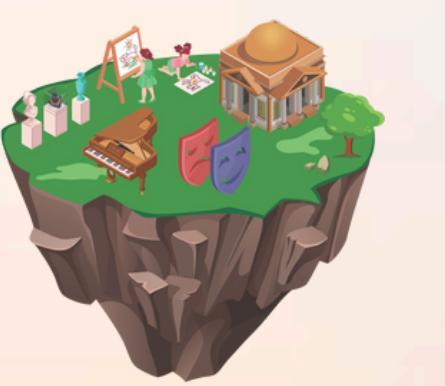

**Arte** 

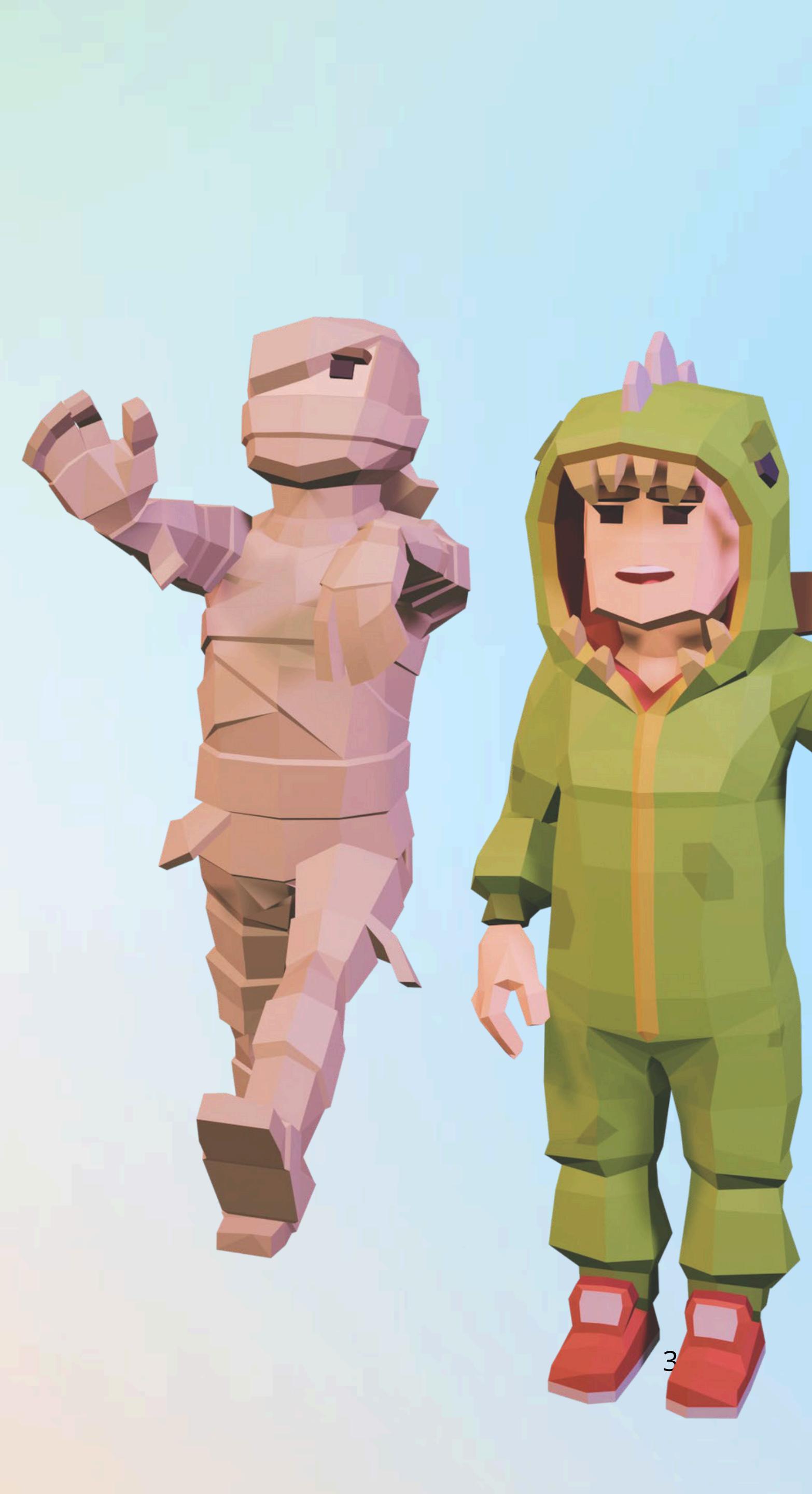

## **Como acessar a plataforma (Estudantes) ?**

Acesse o site oficial:

Entre em app.sensoramaplay.com/ ou <u>CLIQUE AQUI</u>

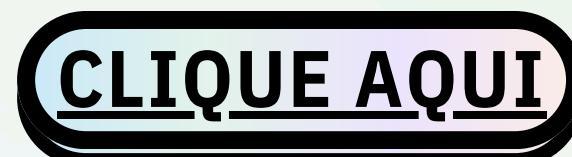

- Insira Login e senha.
- Clique em Entrar.

### **Importante:**

- As Secretarias de Educação irão comunicar as escolas e municípios sobre o processo e as orientações para acesso à plataforma Sensorama Play.
- Favor aguardar o comunicado oficial com os detalhes necessários para iniciar o uso da plataforma em sua instituição.
- Recomenda-se acompanhar os canais de comunicação da sua escola ou rede de ensino para atualizações.

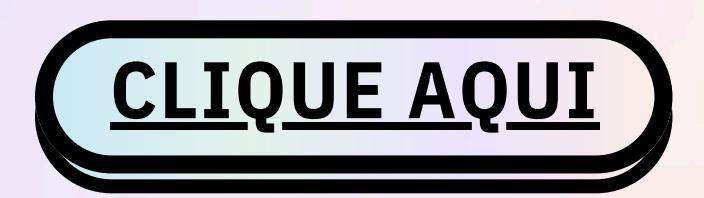

e veja um vídeo para saber mais.

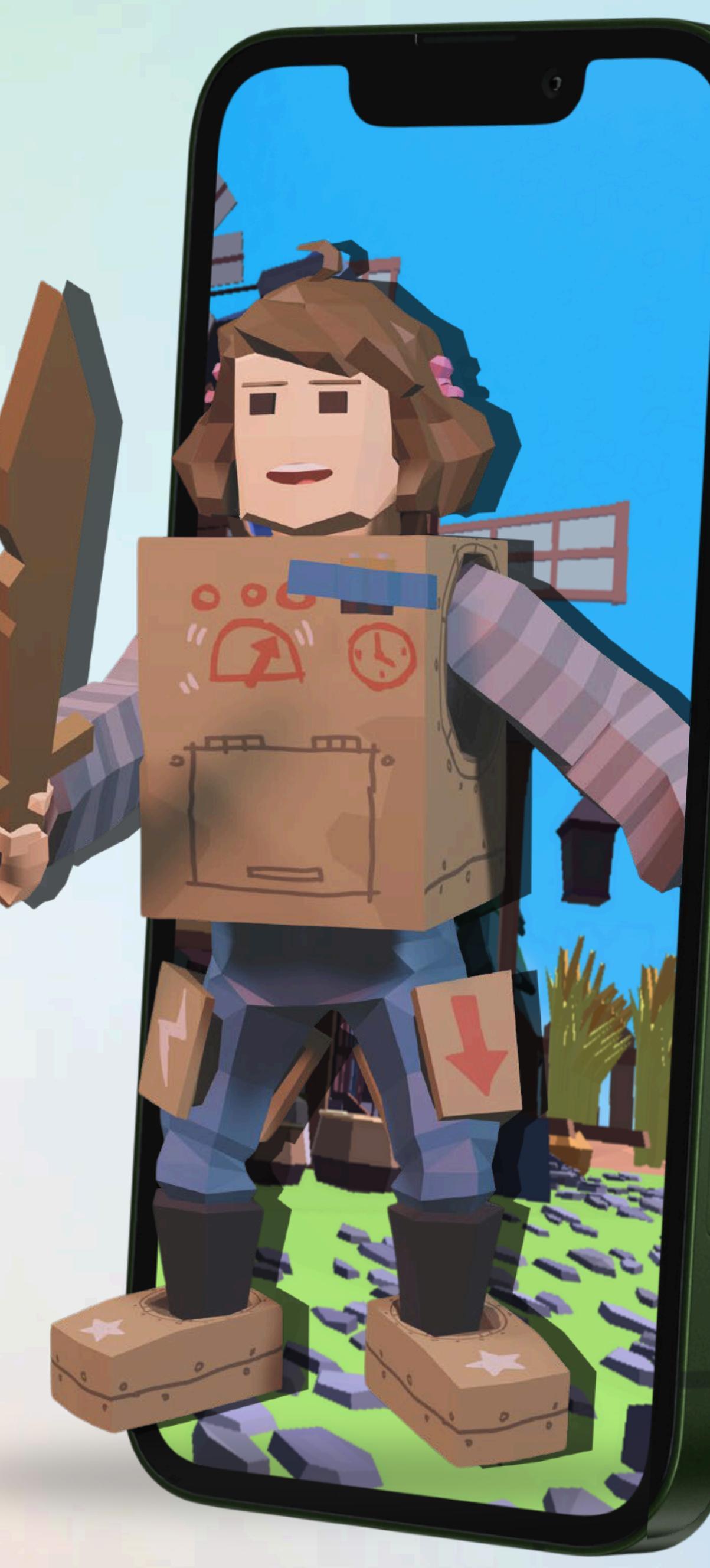

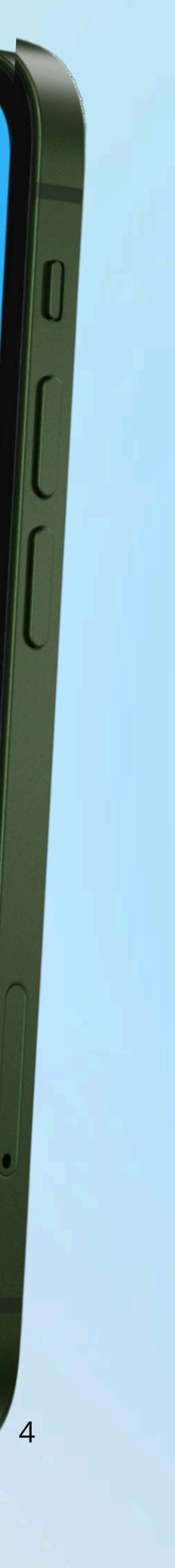

## **Como acessar o jogo ?**

**Baixe o aplicativo no seu celular:** 

- Se você usa Android, vá até a Google Play e busque por Sensorama Play.
- Se você usa iPhone, vá até a App Store e procure por Sensorama Play.
- Faça o download e instale o aplicativo.

Acesse o aplicativo:

- Abra o app Sensorama Play no seu celular.
- Insira o seu login e senha para entrar na plataforma.

Caso não tenha cadastro:

- Dentro do aplicativo, clique em Cadastrar-se.
- Preencha as informações solicitadas, como nome, e-mail, e escolha uma senha.
- Finalize o cadastro e volte à tela de login para acessar sua conta.

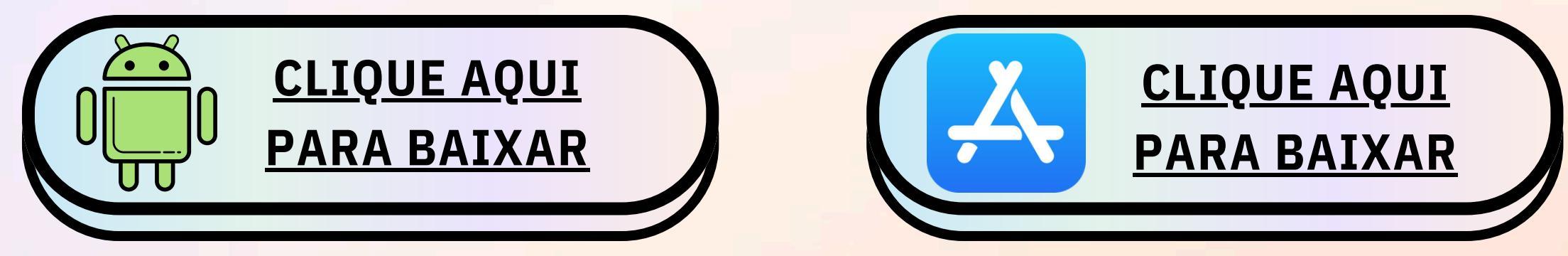

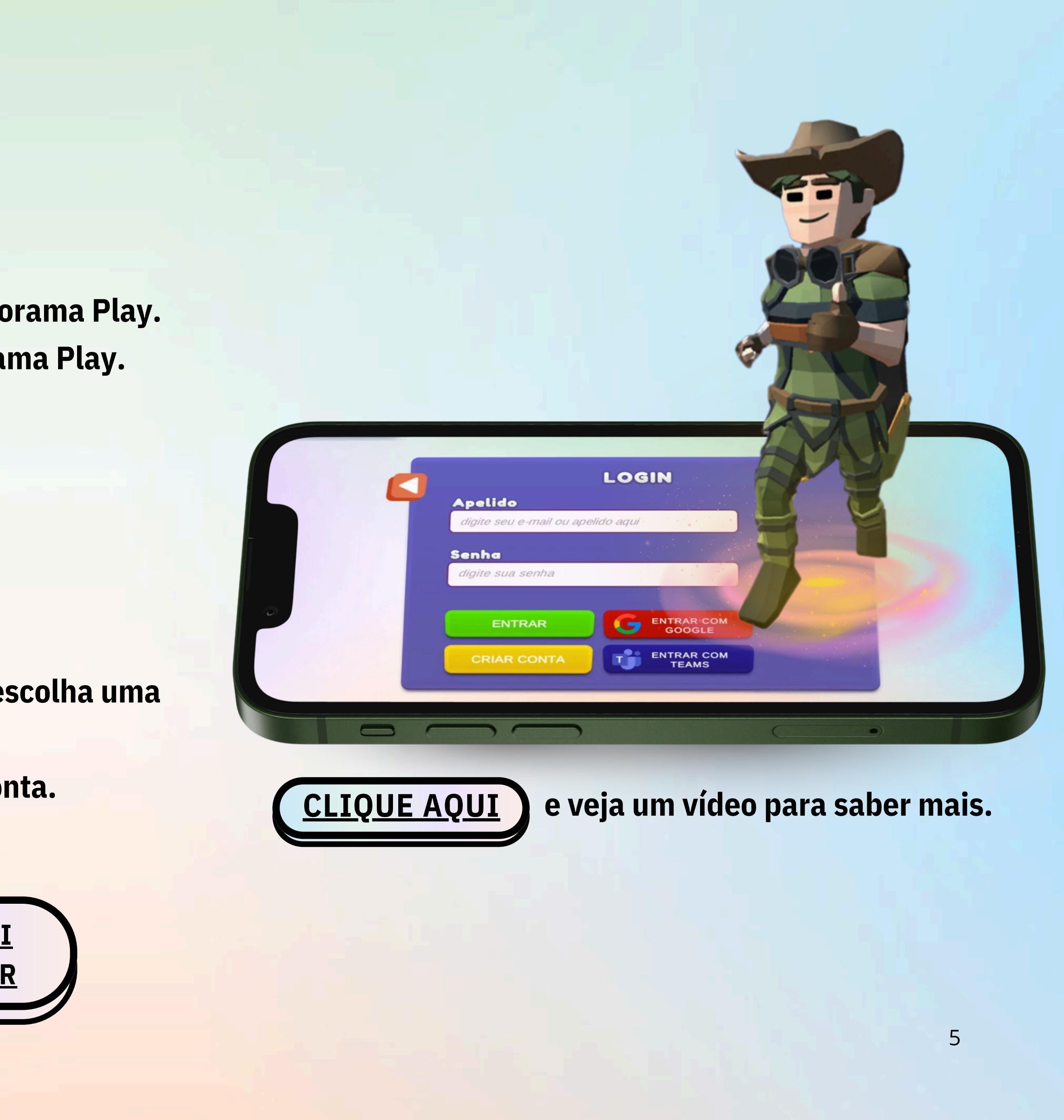

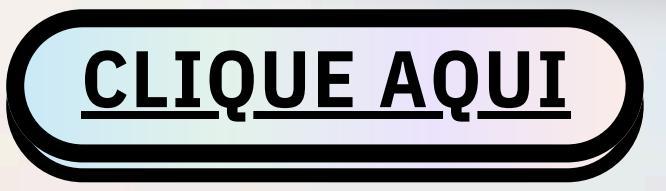

# CASO TENHA DÚVIDAS, ENTRE EM CONTATO CONOSCO!

WWW.SENSORAMAPLAY.COM.BR

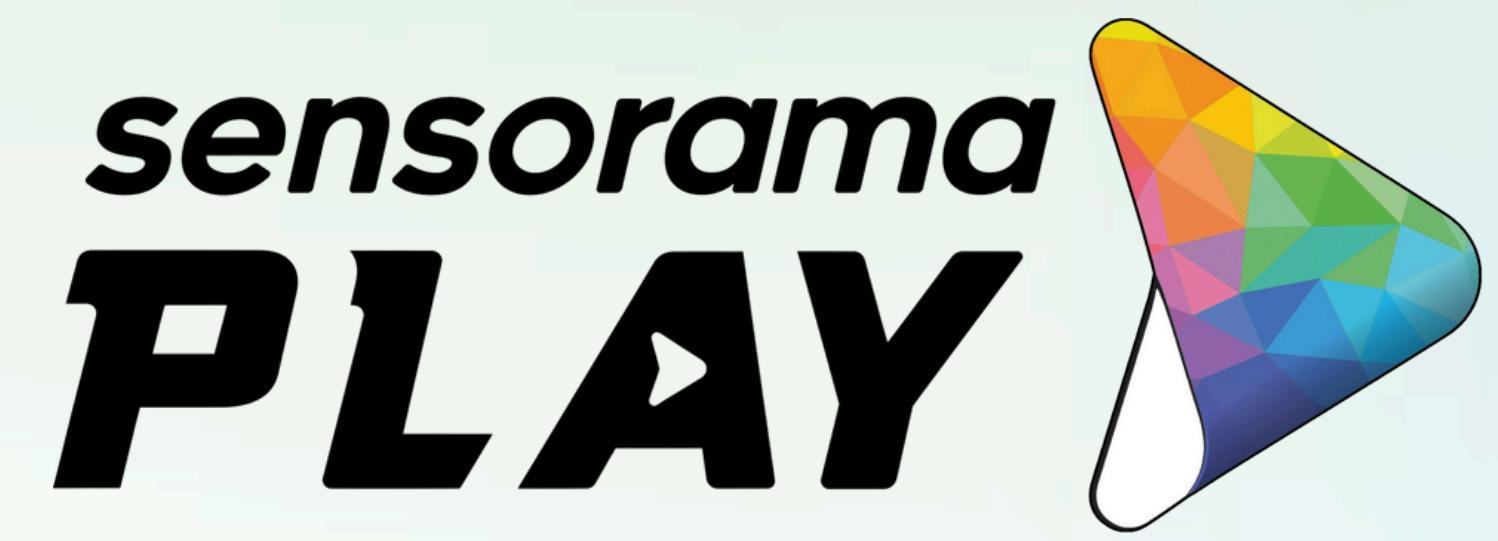

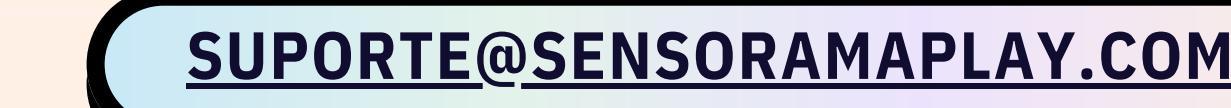

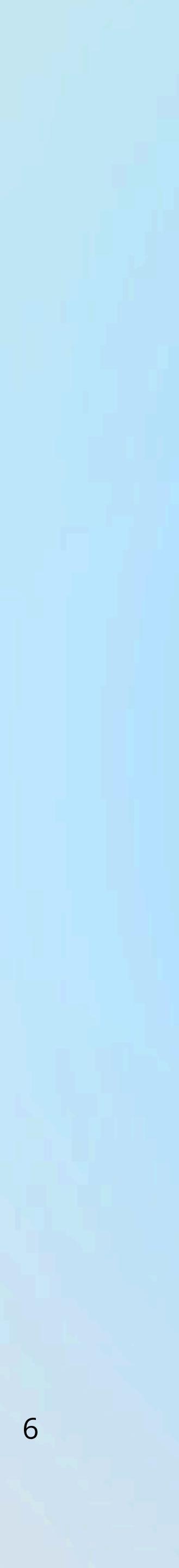